# **PRO SERIES POS GUIDE**

#### **WIRE CONNECTION**

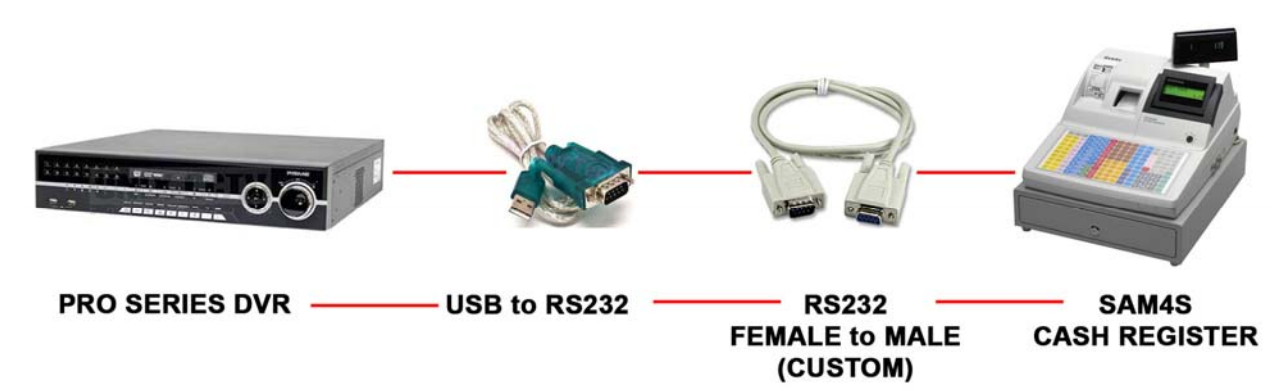

### **RS232 FEMALE to MALE (CUSTOM)**

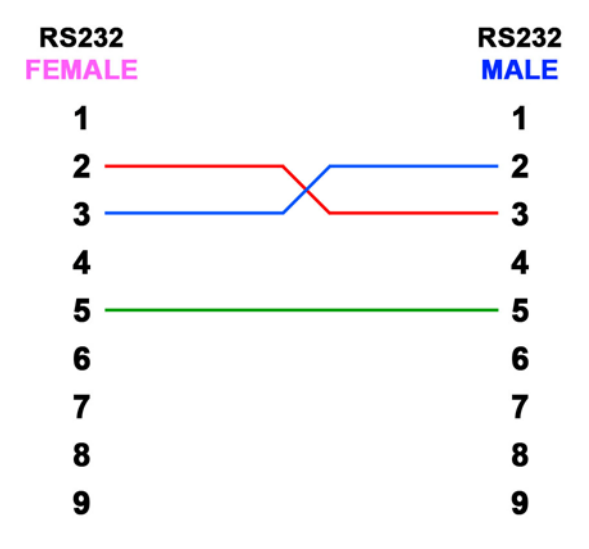

### PROGRAMMING SAM4S CASH REGISTER

- 1) Turn the key to S position (Service Mode)
- 2) On the register, do the following:
  - 80 SBTL 5 XTIME 3 CASH CASH (Device Function = Remote Journal (TVS Interface))
  - 80 SBTL 11 XTIME 8 CASH CASH (Printer Type = EPSON TM T88-2)
  - 80 SBTL 12 XTIME 0 CASH CASH (Display Type = EPSON)

3) By default, the following information should be:

- BAUDRATE = 9600
- PARITY = NONE
- DATA BIT = 8
- STOP BIT = 1

If the above information is not in default, and you want to change to default, do the following:

- 80 SBTL 1 XTIME 0 CASH CASH (*Baud Rate* = 9600)
- 80 SBTL 2 XTIME 0 CASH CASH (*Parity* = *NONE*)
- 80 SBTL 3 XTIME 0 CASH CASH (Data Bits = 8)
- 80 SBTL 4 XTIME 0 CASH CASH (*Stop Bits* = 1)
- 4) Once you finish, turn the key to REG position

For more detail information, please refer the page 4 and 5.

# **PRO SERIES POS SETTING**

- 1) Open DVR MENU (ID: admin, PW: 1111)
- 2) Go to **DEVICES SERIAL IN** 
  - USE = Must be checked
  - **TITLE =** Type any name
  - **PORT =** Enter the Cash Register information
  - **PATTERN =** Edit the information that will display when doing transaction
  - AUTO = Must be checked
  - **OSD =** Choose BOTH to display POS OSD on LIVE and PLAYBACK

|           | DEVI  | CES  |         |       |
|-----------|-------|------|---------|-------|
| Serial In |       |      |         |       |
|           |       | os   | DBC     | oth 🗘 |
| Use       | Title | Port | Pattern | Auto  |
|           |       |      |         |       |
|           |       |      |         |       |
|           |       |      |         |       |

| Port Setting |            |  |  |  |  |
|--------------|------------|--|--|--|--|
| Baud Rate    | 9600 bps 📢 |  |  |  |  |
| Data Bit     | 8 bit 🗘    |  |  |  |  |
| Stop Bit     | 1 bit 🗘    |  |  |  |  |
| Parity       | None 📢     |  |  |  |  |
|              | Close      |  |  |  |  |

## **RS-232** Communication Option Programs

You must define the device(s) attached to the RS-232C communications ports, and the options for the device(s).

- 1. Turn the control lock to the S position.
- 2. Enter 80 (enter 81 to program the second port) and press the SBTL key.
- 3. Refer to the chart RS-232C option chart that follows and enter the number of the option (N1) you wish to program and press the **X/TIME** key.
- 4. Enter the value (N2) that represents your selection and press the CASH key.
- 5. Repeat from step 2 for any additional options you wish to program.
- 6. Press CASH to exit the program.

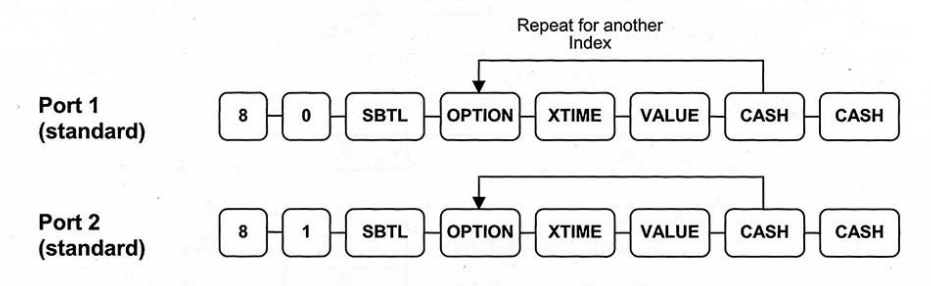

#### **RS-232 Option Chart**

| Address | Option    | Value | Selection |
|---------|-----------|-------|-----------|
|         | Baud Rate | 0     | 9600 BPS  |
|         |           | 1     | 1200 BPS  |
|         |           | 2     | 2400 BPS  |
|         |           | 3     | 4800 BPS  |
|         |           | 4     | 19200 BPS |
| 2       | Parity    | 0     | NONE      |
|         |           | 1     | ODD       |
|         |           | 2     | EVEN      |
| 3       | Data Bits | 0     | 8 BITS    |
|         |           | 1     | 7 BITS    |
| 4       | Stop Bits | 0     | 1 BIT     |
|         |           | 1     | 2 BIT     |

-5200M/5240M Electronic Cash Register v2.8

S-Mode Programming • 85

| Address | Option                                                                                                    | Value  | Selection                      |
|---------|----------------------------------------------------------------------------------------------------|--------|--------------------------------|
| 5       | Device Function                                                                                                    | 0      | NONE                           |
|         |                                                                                                    | 1      | PC                             |
|         |                                                                                                    | 2      | SCALE                          |
|         |                                                                                                    | 3      | Remote Journal (TVS Interface) |
|         | to Martine and                                                                                                    | 4      | Remote Printer                 |
|         |                                                                                                    | 5      | EFT Device                     |
|         |                                                                                                    | 6      | Scanner                        |
|         |                                                                                                    | 7      | COIN                           |
|         |                                                                                                    | 8      | Berg Liquor Dispenser          |
|         | E447/                                                                                                    | 9      | Pole Display                   |
|         | Direction and the second second secon | 10     | PDC (Requires V6.1 or later)   |
| 6       | Initial Feeding Line KP                                                                                                    | 0 - 20 |                                |
| 7       | End Feeding Line KP                                                                                                    | 0 - 20 |                                |
| 8       | Initial Feeding Line Slip                                                                                                    | 0 - 20 |                                |
| 9       | Print Line On Guest Check                                                                                                    | 0 - 50 |                                |
| 10      | Scale Type                                                                                                    | 0      | NCI                            |
|         |                                                                                                    | 1      | CAS                            |
| 11      | Printer Type                                                                                                    | 0      | NONE '                         |
|         |                                                                                                    | 1      | SRP-100 / SAM4S ELLIX10        |
|         |                                                                                                    | 2      | SRP-270/SRP-500                |
|         |                                                                                                    | 3      | SRP-300                        |
|         |                                                                                                    | 4      | SRP-350<br>SAM4s ELLIX20       |
|         |                                                                                                    | 5      | CITIZEN 3550                   |
|         |                                                                                                    | 6      | CITIZEN 810                    |
|         |                                                                                                    | 7      | CITIZEN 230                    |
|         |                                                                                                    | 8      | EPSON TM T88-2                 |
|         |                                                                                                    | 9      | EPSON U200                     |
|         |                                                                                                    | 10     | EPSON U295                     |
|         | 2                                                                                                    | 11     | EPSON U300                     |
|         | · · · · · · · · · · · · · · · · · · ·                                                                                                    | 12     | EPSON U325                     |
|         |                                                                                                    | 13     | EPSON U375                     |
|         | · \*                                                                                                    | 14     | STAR SP-200                    |
|         |                                                                                                    | 15     | STAR SP-298                    |
|         |                                                                                                    | 16     | STAR SP-300                    |
|         |                                                                                                    | 17     | STAR TSP-200                   |
| 12      | Display Type                                                                                                    | 0      | EPSON                          |
|         |                                                                                                    | 1      | ICD                            |

Note: If both ports are set to the same device, Port 1 runs first. For example, if you wish to use Port 2 for PC, Port 1 must be set to another device, or None.

86 • S-Mode Programming

ER-5200M/5240M Electronic Cash Register v2.8